# Customer Portal (CP) Claim Query User Manual

# **Medical Services Branch**

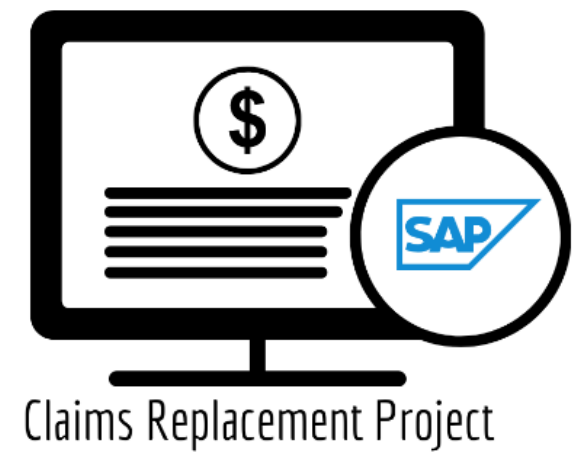

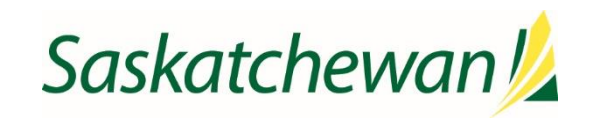

saskatchewan.ca

# Table of Contents

| Module ONE – Claim Query                           | 1  |
|----------------------------------------------------|----|
| Claim Query                                        | 1  |
| Supplementary Claim Information                    | 2  |
| Query Claims                                       | 3  |
| How to Run a Claim Query                           | 6  |
| How to Run a Supplementary Claim Information Query | 8  |
| Handling Rejected Line Items                       | 11 |
| Scenario #1                                        | 11 |
| Scenario #2                                        | 11 |
| Scenario #3                                        | 12 |
| Scenario #4                                        | 12 |
| Scenario #5                                        | 13 |

# **Module ONE – Claim Query**

From time to time, additional information needs to be added to a claim or a claim needs to be recovered after it is submitted. This can be done through a **query**.

There are two types of queries:

- Claim Query
- Supplementary Claim Information

# **Claim Query**

A **Claim Query** is used when a claim must be recovered. Typically, this occurs when incorrect information was entered on the original claim. When a recovery is requested through the **Claim Query** one of two things happens:

- The claim is **Rejected** with an **Explanatory Code of BP.** The rejected line item is returned so updates can be made. Once updated, it can be re-submitted for adjudication.
- The claim is **Pended** for a manual review by MSB. After review, the claim will either be **Paid** or **Rejected** with an **Explanatory Code**.

The categories to select from for a Claim Query are:

| Claim Query Categories                                   | Result                       |
|----------------------------------------------------------|------------------------------|
| Physician Requested Recovery – Incorrect Patient         | Rejected = Explan Code of BP |
| Physician Requested Recovery – Incorrect Physician       | Rejected = Explan Code of BP |
| Physician Requested Recovery – Incorrect Date of Service | Rejected = Explan Code of BP |
| Physician Requested Recovery – Incorrect Service Code    | Rejected = Explan Code of BP |
| Physician Requested Recovery – Incorrect Billed in error | Rejected = Explan Code of BP |
| Physician Requested Recovery – Incorrect WCB paid claim  | Rejected = Explan Code of BP |
| Physician Requested Recovery – Others (provide comment   | Pended for Manual Review     |

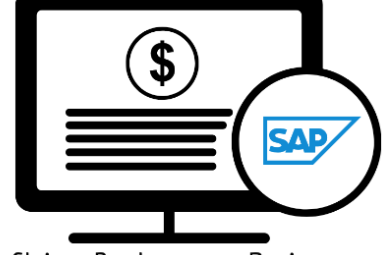

**Claims Replacement Project** 

**Medical Services Branch** 

# Supplementary Claim Information

**Supplementary Claim Information** is typically used when supporting documentation must be added to the claim, or a special request, like time extension or Medical Consultant Review, is required. All claims queried with **Supplementary Claim Information** are reviewed by MSB. After reviewing the claim, it will either be **Paid** or **Rejected** with an **Explanatory Code**.

| Supplementary Claim Information Categories                              |                 |
|-------------------------------------------------------------------------|-----------------|
| Explan Code AU – Consultation Notes/Report/Letter                       | Reviewed by MSB |
| Explan Code AU – Operative Record and Operative Notes with Anesthetic   | Reviewed by MSB |
| and Surgical Start and Stop Times                                       |                 |
| Explan Code AU – Descriptive Letter                                     | Reviewed by MSB |
| Ex. Code AU – Office Visit Medical Record and Notes with Start and Stop | Reviewed by MSB |
| Times for Time Based Codes                                              |                 |
| Ex. Code AU – In Hospital Visit Medical Record and Notes with Start and | Reviewed by MSB |
| Stop Times for Time Based Codes                                         |                 |
| Ex. Code AU – Emergency Visit Medical Notes with Nursing Bedside Notes  | Reviewed by MSB |
| with Start and Stop Times for Time Based Codes                          |                 |
| Explan Code AZ – Current and Previous Procedure Operative Record and    | Reviewed by MSB |
| Report                                                                  |                 |
| Explan Code RA – RZ (Routine Audit and Recovery)                        | Reviewed by MSB |
| Request for extension of time limit (Explan code CM – CN)               | Reviewed by MSB |
| Request for general reassessment (Claims Supervisor)                    | Reviewed by MSB |
| Request for Medical Consultant review                                   | Reviewed by MSB |
| Request for Medical Assessment Board review                             | Reviewed by MSB |

The categories to select from for **Supplementary Claim Information** are:

# **Query Claims**

To query a claim certain claim criteria must be entered. All mandatory fields must be entered to perform the query. However, additional search fields can also be entered. The more specific the search criteria, the more defined the results.

| Query Claims      | S        |                |              |          |           |      |             |            |  |
|-------------------|----------|----------------|--------------|----------|-----------|------|-------------|------------|--|
| External Claim No | Province | Health Card No | Billing No * | Group Id | Clinic No | Mode | From Date * | To Date *  |  |
| External Claim No | SK 🔻     | Health Card No | 8481         | Group Id | Clinic No | Mode | 01-06-2023  | 07-06-2023 |  |

The mandatory fields are:

- **Billing No** (Auto-populated based on your login profile. If set to bill for more than one billing number, select the appropriate number from the drop-down list.)
- Submission From Date
- Submission To Date

| Submission From | n Date |           |   |
|-----------------|--------|-----------|---|
| From Date *     |        | To Date * |   |
| From Date       | ä      | To Date   | ä |

The From Date and To Date must be the Submission Date of the claim. In other words, the dates entered for the query must be the date the claim was submitted to MSB not the service date.

1. Click on Query Claims.

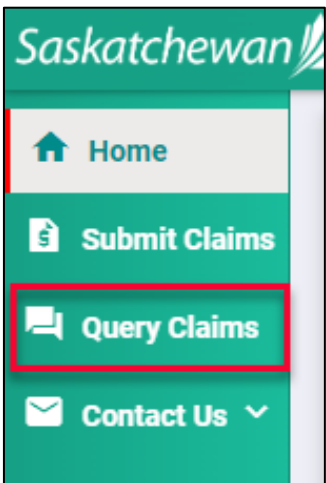

When querying a claim for a claim that was submitted **PRIOR** to the new system going live, the **Submission** To and **From Date** must be the **run date of** the payment run the claim was originally submitted on. 2. Enter the three mandatory fields of **Billing No** (auto populated or selected from the drop-down list), **From Submission Date** and **To Submission Date**. Date format is DD-MM-YYYY. The calendar icons can also be clicked on to select the date. **NOTE:** The date range can only be seven days.

| Query Claims   |                   |            |                |                |          |
|----------------|-------------------|------------|----------------|----------------|----------|
| CPS Claim No   | External Claim No | Province   | Health Card No | Billing No * G | roup Id  |
| CPS Claim No   | External Claim No | SK         | Health Card No | 4733 🔻         | Group Id |
| Clinic No Mode | From Date *       | To Date *  |                |                |          |
| Clinic No Mode | 15-10-2023        | 21-10-2023 | <u>ः</u> ि     | ¢              |          |

3. Enter additional query criteria as desired.

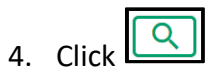

5. A list of claims matching the search criteria will be displayed.

| Query Cl                                                | aims          |                |      |                |        |                                 |                    |          |                      |                        |              |                 |              |                  |     |
|---------------------------------------------------------|---------------|----------------|------|----------------|--------|---------------------------------|--------------------|----------|----------------------|------------------------|--------------|-----------------|--------------|------------------|-----|
| CPS Claim No<br>CPS Claim No<br>To Date *<br>21-10-2023 | t.            | External Clain | m No | Province<br>SK | He     | ealth Card No<br>fealth Card No | Billing No<br>4733 | *        | Group Id<br>Group Id | Clinic No<br>Clinic No | Mode<br>Mode | From Date       | *            | -                |     |
|                                                         | CPS Claim No. | Ext Claim No.  | Prov | HSN            | Sub SC | DOS From                        | DOS To             | Status   | Paid SC              | Paid LOS               | Paid NOS     | Paid Eligible A | Paid Total A | Explan Codes     |     |
|                                                         | 1030023043    |                | SK   | 370163829      | 038U   | 2023-06-15                      | 2023-06-15         | REJECTED |                      |                        |              | 0.00            | 0.00         | AA               |     |
|                                                         | 1030023043    |                | SK   | 370163829      | 037U   | 2023-06-15                      | 2023-06-15         | REJECTED |                      |                        |              | 0.00            | 0.00         | AA               |     |
|                                                         | 1030023043    |                | SK   | 370163829      | 036U   | 2023-06-15                      | 2023-06-15         | REJECTED |                      |                        |              | 0.00            | 0.00         | AA               |     |
| H 4 1                                                   | 2 3 4 5       | 6 7 8 9        | н н  |                |        |                                 |                    |          |                      |                        |              |                 |              | 1 - 10 of 86 ite | ems |
|                                                         |               |                |      |                |        |                                 |                    |          |                      |                        |              |                 |              | Ne               | ext |

 Place a check mark in the line item you wish to query. A check mark can be placed in more than one line item. This is beneficial if several claims are queried for the same reason (i.e., recovery).
 If a claim query requires an attachment, it is best to do this one a time.

|              | External Claim                                                      | n NO<br>No                                                                                                    | SK                                                                                                    | ▼ Hea                                                                                                    | alth Card No                                                                                                    | Billing No<br>4733                                                                                                    | *                                                                                                    | Group Id<br>Group Id                                                                                                    | Clinic No<br>Clinic No                                                                                                    | Mode<br>Mode                                                                                                    | From Date *<br>15-10-202                                                                                                    | 3                                                                                                    |                                                                                                    |
|--------------|---------------------------------------------------------------------|----------------------------------------------------------------------------------------------------|----------------------------------------------------------------------------------------------------|----------------------------------------------------------------------------------------------------|----------------------------------------------------------------------------------------------------|----------------------------------------------------------------------------------------------------|----------------------------------------------------------------------------------------------------|----------------------------------------------------------------------------------------------------|----------------------------------------------------------------------------------------------------|----------------------------------------------------------------------------------------------------|----------------------------------------------------------------------------------------------------|----------------------------------------------------------------------------------------------------|----------------------------------------------------------------------------------------------------|
|              | <u>२</u> 🗘                                                          |                                                                                                    |                                                                                                    |                                                                                                    |                                                                                                    |                                                                                                    |                                                                                                    |                                                                                                    |                                                                                                    |                                                                                                    |                                                                                                    | Paid Total Amour                                                                                                    | t                                                                                                    |
| 'S Claim No. | Ext Claim No.                                                       | Prov                                                                                                    | HSN                                                                                                    | Sub SC                                                                                                    | DOS From                                                                                                    | DOS To                                                                                                    | Status                                                                                                    | Paid SC                                                                                                    | Paid LOS                                                                                                    | Paid NOS                                                                                                    | Paid Eligible A                                                                                                    | Paid Total A                                                                                                    | Explan Codes                                                                                                    |
| 30023043     |                                                                     | SK                                                                                                    | 370163829                                                                                                    | 038U                                                                                                    | 2023-06-15                                                                                                    | 2023-06-15                                                                                                    | REJECTED                                                                                                    |                                                                                                    |                                                                                                    |                                                                                                    | 0.00                                                                                                    | 0.00                                                                                                    | AA                                                                                                    |
| 30023043     |                                                                     | SK                                                                                                    | 370163829                                                                                                    | 037U                                                                                                    | 2023-06-15                                                                                                    | 2023-06-15                                                                                                    | REJECTED                                                                                                    |                                                                                                    |                                                                                                    |                                                                                                    | 0.00                                                                                                    | 0.00                                                                                                    | AA                                                                                                    |
| 30023043     |                                                                     | SK                                                                                                    | 370163829                                                                                                    | 036U                                                                                                    | 2023-06-15                                                                                                    | 2023-06-15                                                                                                    | REJECTED                                                                                                    |                                                                                                    |                                                                                                    |                                                                                                    | 0.00                                                                                                    | 0.00                                                                                                    | AA                                                                                                    |
| 3 4 5 6      | 789                                                                 | ь н                                                                                                    |                                                                                                    |                                                                                                    |                                                                                                    |                                                                                                    |                                                                                                    |                                                                                                    |                                                                                                    |                                                                                                    |                                                                                                    |                                                                                                    | 1 - 10 of 86                                                                                                    |
|              | S Claim No.           30023043           30023043           3023043 | External Claim<br>Comparison<br>S Claim No.<br>Ext Claim No.<br>Ext Claim No.<br>Ext Claim No.<br>20023043<br>3 4 5 6 7 8 9 | Extend Claim No.         Ext Claim No.         Prov           S Claim No.         Ext Claim No.         Prov           B0020043         Image: Signal Stress Stress Stres | External Claim No.         Forv         HSN           S Claim No.         Ext Claim No.         Prov         HSN           B0020043         SK         370163829         SK           B0020043         SK         370163829         SK           B0020043         SK         370163829         SK           B0020043         SK         370163829         SK | External Claim No         SK         H           St Claim No.         Ext Claim No.         Prov         HSN         Sub SC           80023043         SK         370163829         038U         037U           80023043         SK         370163829         037U         036U           80023043         SK         370163829         036U         036U           80023043         SK         370163829         036U         036U | External Claim No.         Ext. Claim No.         Prov         HSN         Sub SC         DOS From           50202043         SK         370163829         038U         202306-15           10022043         SK         370163829         037U         2023-06-15           10022043         SK         370163829         036U         2023-06-15           10022043         SK         370163829         036U         2023-06-15           10022043         SK         370163829         036U         2023-06-15           10022043         SK         370163829         036U         2023-06-15           10022043         SK         370163829         036U         2023-06-15 | External Claim No         SK         Haabh Card No         4733           S Claim No         Ext Claim No         Prov         HSN         Sub SC         DOS From         DOS To           80023043         SK         370163829         038U         2023-06-15         2023-06-15         2023-06-15         2023-06-15         2023-06-15         2023-06-15         2023-06-15         2023-06-15         2023-06-15         2023-06-15         2023-06-15         2023-06-15         2023-06-15         2023-06-15         2023-06-15         2023-06-15         2023-06-15         2023-06-15         2023-06-15         2023-06-15         2023-06-15         2023-06-15         2023-06-15         2023-06-15         2023-06-15         2023-06-15         2023-06-15         2023-06-15         2023-06-15         2023-06-15         2023-06-15         2023-06-15         2023-06-15         2023-06-15         2023-06-15         2023-06-15         2023-06-15         2023-06-15         2023-06-15         2023-06-15         2023-06-15         2023-06-15         2023-06-15         2023-06-15         2023-06-15         2023-06-15         2023-06-15         2023-06-15         2023-06-15         2023-06-15         2023-06-15         2023-06-15         2023-06-15         2023-06-15         2023-06-15         2023-06-15         2023-06-15         2023-06-15< | External Claim No         Prov         HSN         Sub SC         DOS From         DOS To         Status           50202043         SK         370163829         038U         2023-06-15         2023-06-15         REJECTED           10022043         SK         370163829         037U         2023-06-15         2023-06-15         REJECTED           10022043         SK         370163829         036U         2023-06-15         REJECTED           10022043         SK         370163829         036U         2023-06-15         REJECTED           10022043         SK         370163829         036U         2023-06-15         REJECTED           10022043         SK         370163829         036U         2023-06-15         REJECTED           10022043         SK         370163829         036U         2023-06-15         REJECTED | External Claim No         SK         Health Curl No         4733         Drough II           SC Laim No         Ext Claim No         Prov         HSN         Sub SC         DOS From         DOS To         Status         Paid SC           SC 20043         SK         370163829         038U         2023-06-15         2023-06-15         REJECTED         Paid SC           N0023043         SK         370163829         037U         2023-06-15         REJECTED         Paid SC           N0023043         SK         370163829         037U         2023-06-15         REJECTED         Paid SC           N0023043         SK         370163829         036U         2023-06-15         REJECTED         Paid SC           N0023043         SK         370163829         036U         2023-06-15         REJECTED         Paid SC           N0023043         SK         370163829         036U         2023-06-15         REJECTED         Paid SC           N0023043         SK         370163829         036U         2023-06-15         REJECTED         Paid SC | External Claim No.         Prov         HSN         Sub SC         DOS From         DOS To         Status         Paid SC         Paid SC | External Claim No       Fix       K       Headth Card No       4733       Group Id       Other No       Mode         Solution No.       Ext Claim No.       Prov       HSN       Sub SC       DOS From       DOS To       Status       Paid SC       Paid LOS       Paid NOS         Solution No.       SrK       370163829       038U       2023-06-15       REJECTED       Image: Control No.       Paid NOS         N002043       SrK       370163829       037U       2023-06-15       REJECTED       Image: Control No.       Image: Control No. <td>Extend Daim No       FK       Health Card No       4733       Group Id       Group Id       Mode       15-10-202         EX       FX       Health Card No       A733       Group Id       Group Id       Mode       15-10-202         EX       Call       No       HSN       Sub SC       DOS From       DOS To       Status       Paid LOS       Paid NOS       Paid Eligible A.         8002043       SK       370163829       0310       2023-06-15       2023-06-15       REJECTED       Image: Card Science Science S</td> <td>External Claim No       SK       Visite Cut No       4733       Group HI       Cline No       Mode       15-10-2023       Citere No       Mode       15-10-2023       Citere No       Mode       Mode</td> | Extend Daim No       FK       Health Card No       4733       Group Id       Group Id       Mode       15-10-202         EX       FX       Health Card No       A733       Group Id       Group Id       Mode       15-10-202         EX       Call       No       HSN       Sub SC       DOS From       DOS To       Status       Paid LOS       Paid NOS       Paid Eligible A.         8002043       SK       370163829       0310       2023-06-15       2023-06-15       REJECTED       Image: Card Science Science S | External Claim No       SK       Visite Cut No       4733       Group HI       Cline No       Mode       15-10-2023       Citere No       Mode       15-10-2023       Citere No       Mode       Mode |

### 7. Click Next.

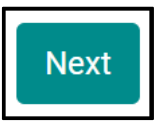

8. Select either **Claim Query** or **Supplementary Claim Information.** Then follow the steps listed below for each query type.

| ubmit Query and Attachments                             |               |        |       |  |  |
|---------------------------------------------------------|---------------|--------|-------|--|--|
| Type * Type Claim Query Supplementary Claim Information | Description * |        | v     |  |  |
|                                                         |               | Cancel | Submi |  |  |

# How to Run a Claim Query

When recovering a claim due to an error on the initial submission, use the **Claim Query** option.

# 1. Select Claim Query.

| ubmit Query and Attachments |               |             |  |  |  |
|-----------------------------|---------------|-------------|--|--|--|
| Type *<br>Claim Query       | Description * |             |  |  |  |
|                             |               | Cancel Subm |  |  |  |

### 2. Select the correct **Description**.

| Submit Query and At | tachments                                                | × |
|---------------------|----------------------------------------------------------|---|
| Туре *              | Description *                                            |   |
| Claim Query         | pescription                                              | • |
|                     | Physician Requested Recovery - Incorrect Patient         |   |
|                     | Physician Requested Recovery - Incorrect Physician       |   |
|                     | Physician Requested Recovery - Incorrect Date of Service |   |
|                     | Physician Requested Recovery - Incorrect Service Code    |   |
|                     | Physician Requested Recovery - Billed in error           |   |
| 0001                | Physician Requested Recovery - WCB paid claim            |   |
|                     | Physician Requested Recovery - Others (provide comments) |   |

3. If **Physician Requested Recovery – Others** is selected, enter in a detailed comment explaining the reason for the recovery. For all other selections, move to step 4.

| ubmit Query and A                       | Attachments                                                                | >    |
|-----------------------------------------|----------------------------------------------------------------------------|------|
| Type *<br>Claim Query                   | Description *     Physician Requested Recovery - Others (provide comments) | •    |
| Comments<br>Physician Requested Recover | y - Others (provide comments)                                              |      |
|                                         | Cancel                                                                     | Subm |

# 4. Click Submit.

5. Review the submitted Query message, then click Cancel.

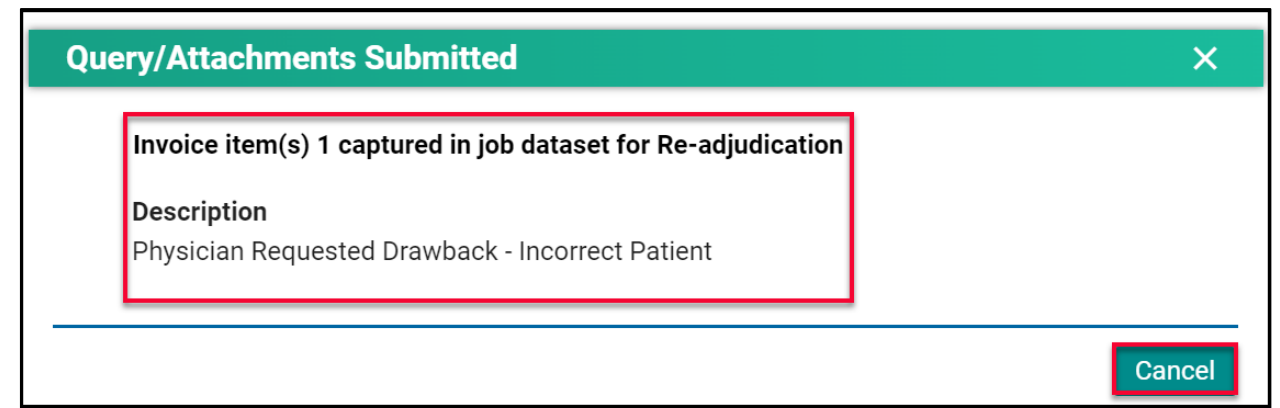

**NOTE:** If a query is submitted on a claim that already has an outstanding query on it, the following message will appear.

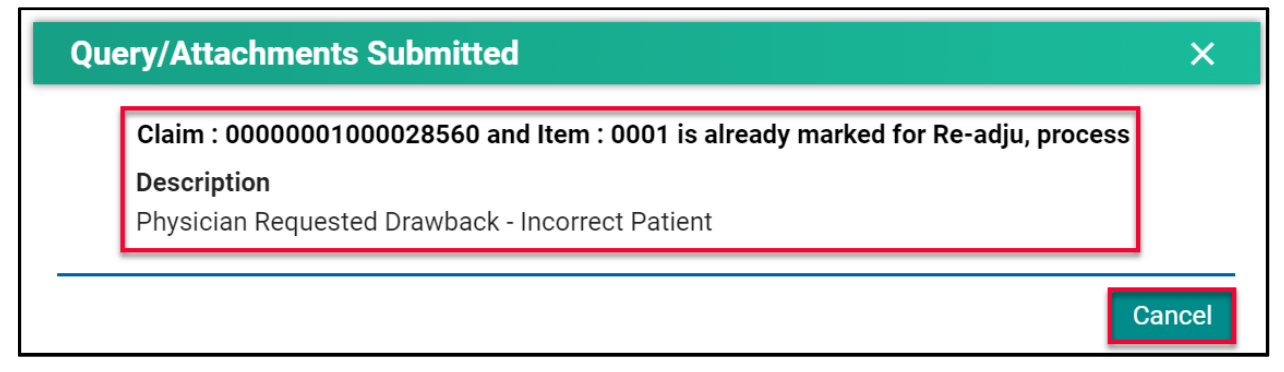

# How to Run a Supplementary Claim Information Query

When additional documentation and/or comments are required on a claim, use the **Supplementary Claim Information Query.** 

1. Select Supplementary Claim Information.

| Type *                          | Description * |  |
|---------------------------------|---------------|--|
| Supplementary Claim Information | ▼ Description |  |

2. Select the correct Description.

| Submit Query and Attachm        | ents                                                                                                    | > |
|---------------------------------|----------------------------------------------------------------------------------------------------|---|
| Туре *                          | Description *                                                                                              |   |
| Supplementary Claim Information | Description                                                                                                | • |
| ·                               | Explan Code AU - Consultation Notes/Report/Letter                                                          |   |
|                                 | Ex. Code AU - Operative Record and Operative Notes with Anesthetic and<br>Surgical Start and Stop Times    |   |
|                                 | Explan Code AU - Descriptive Letter                                                                        |   |
| 0001 1101                       | Ex. Code AU - Office Visit Medical Record and Notes with Start and Stop<br>Times for Time Based Codes      |   |
|                                 | Ex. Code AU - In Hospital Visit Medical Record and Notes with Start and Stop<br>Times for Time Based Codes |   |
|                                 | Ex. Code AU - Emergency Visit Medical Notes with Nursing Bedside Notes                                     | Ŧ |

3. If **Request for general reassessment** is selected, enter a detailed comment explaining the reason for the recovery. For all other selections, move to step 4.

| Туре *                             | Description *                                                            |
|------------------------------------|--------------------------------------------------------------------------|
| Supplementary Claim Information    | <ul> <li>Request for general reassessment (Claims Supervisor)</li> </ul> |
| Request for general reassessment ( | Claims Supervisor)                                                       |

4. For all other selections a document(s) must be uploaded. Click **Choose File.** The file format can be in pdf, word, excel, jpeg, png.

| Type *                                                                                               | Description *                                     |     |
|----------------------------------------------------------------------------------------------------|---------------------------------------------------|-----|
| Supplementary Claim Information           Attach File           Choose File           No file chosen | Explan Code AU - Consultation Notes/Report/Letter | × • |

5. Find the file you wish to upload then double-click on the file name.

| C Open                                                                                           | ×                   |
|--------------------------------------------------------------------------------------------------|---------------------|
| $\leftarrow \rightarrow \checkmark \uparrow$ . $\checkmark$ . $\checkmark$ . $\checkmark$ . Sear | ch Testing          |
| Organize   New folder                                                                            | !≡≣ <b>▼ □</b> ?    |
| Documents A Name                                                                                 | Date modified       |
| <ul> <li>OneDrive - Person</li> <li>This PC</li> <li>C</li> </ul>                                | 2/22/2023 2:46 PM 🗸 |
| File name: V All files                                                                           | ✓ Cancel            |

6. The file name will populate in the pop-up window.

| Type *                          | Description *                                     |   |
|---------------------------------|---------------------------------------------------|---|
| Supplementary Claim Information | Explan Code AU - Consultation Notes/Report/Letter | • |
| Attach File                     |                                                   |   |
| Choose File Attachment f.       | . Purposes.pdf                                    |   |

# 7. Click Submit.

8. Review the confirmation message and then click Cancel.

| Qu | ery/Attachments Submitted                   | ×      |
|----|---------------------------------------------|--------|
|    | File 01 is attached to the requested claim. |        |
|    |                                             | Cancel |

# Handling Rejected Line Items

## Scenario #1

Your claim was originally submitted with the following two-line items:

- Line 1 9B
- Line 2 890L

After the adjudication process, the results were:

- Line 1 9B Rejected with an explanatory code of BJ (missing referring doctor)
- Line 2 890L Paid

#### Action required:

- Resubmit 9B, using your billing software, with the correct referring doctor's billing number.
- No action is required for 890L as it will be paid on the next bi-weekly run.

#### Scenario #2

Your claim was originally submitted with the following two-line items:

- Line 1 9B
- Line 2 890L

After the adjudication process, the results were:

- Line 1 9B Rejected with an explanatory code of AU (MSB is auditing all 9B claims submitted by this physician)
- Line 2 890L Paid

### Action required:

• Query the line item with 9B to add the appropriate Consult Report

| Туре *                                                                                              | Description *                                     |             |
|----------------------------------------------------------------------------------------------------|---------------------------------------------------|-------------|
| Supplementary Claim Information                                                                     | Explan Code AU - Consultation Notes/Report/Letter | × •         |
| Attach File<br>Choose File<br>No file chosen<br>File format must be .doc, .docx, .jpeg, .txt & .pdf |                                                   |             |
|                                                                                                    |                                                   | Cancel Subr |

• No action is required for 890L as it will be paid on the next bi-weekly run.

# Scenario #3

Your claim was originally submitted with the following two-line items:

- Line 1 9B
- Line 2 795A

After the adjudication process, the results were:

- Line 1 9B Paid
- Line 2 795A Rejected with an explanatory code of BK (service is not payable)

Action required:

• No action required. 9B will be paid on the next bi-weekly run and 795A cannot be paid based on the Assessment Rules.

#### Scenario #4

Your claim was submitted, and all line items passed through the Assessment Rules and will be paid on the next bi-weekly run. However, you realize incorrect information was submitted on the claim.

#### Action required:

• The day following your submission (can only query a claim after the daily processing run is completed by the Claims Processing System), query the claim in Customer Portal to recover the claim. All line items associated with this claim will have a status of Paid.

| Submit Query and Attach | nents                                                 | ×             |
|-------------------------|-------------------------------------------------------|---------------|
| Type *<br>Claim Query   | Physician Requested Recovery - Billed in <u>error</u> | × <b>v</b>    |
|                         |                                                       | Cancel Submit |

• Once the claim has been recovered, resubmit the claim with the correct information. You can confirm that the claim was recovered by querying the claim again or by checking your Daily Return File after the daily processing run is completed by the Claims Processing System. All the line items will have a status of Rejected with explanatory code BP.

# Scenario #5

The following claims were submitted on the same day, by the same physician, in the same clinic for the same patient:

- Claim #1 3B for a complete physical done in the morning.
- Claim #2 5B as the patient returned to the clinic for a broken ankle.

After the adjudication process, the results were:

- Claim #1 3B Paid as it was the first claim submitted.
- Claim #2 5B Rejected with an explanatory code DA as there was no comment attached to the original claim explaining the scenario.

Action required:

• Query the claim with 5B to add a comment. If a supporting document would be beneficial in explaining the scenario feel free to attach one.

| Submit Query and Attachments                                                             |                                                      |        | ×      |  |  |
|------------------------------------------------------------------------------------------|------------------------------------------------------|--------|--------|--|--|
| Туре *                                                                                   | Description *                                        |        |        |  |  |
| Supplementary Claim Information                                                          | Request for general reassessment (Claims Supervisor) |        | •      |  |  |
| Comments                                                                                 |                                                      |        |        |  |  |
| Physician saw the same patient, in the same clinic, on the same day as                   |                                                      | -      |        |  |  |
| First visit<br>Patient came in for a complete physical assessment (3B) at 9am.           |                                                      |        |        |  |  |
| Second visit<br>Patient returned at 3pm in the afternoon as they broke their ankle. Phys |                                                      |        |        |  |  |
| Attach File                                                                              |                                                      |        |        |  |  |
| Choose File No file chosen                                                               |                                                      |        |        |  |  |
| File format must be .doc, .docx, .jpeg, .txt & .pdf                                      |                                                      |        |        |  |  |
|                                                                                          |                                                      | Cancel | Submit |  |  |

• No action required on the claim with 3B.